## So übertrage ich als Hapimag-Aktionär im Internet auf der Hapimag-Internetpräsenz meine Stimmrechte auf den HFA

Für alle Hapimag-Aktionäre, die ihre Stimmberechtigung in der Hapimag-Generalversammlung nutzen und ihre Stimmen bei den Abstimmungen zur Generalversammlung über ihren Internetzugang auf den HFA übertragen wollen:

In diesem Jahr bietet Hapimag den Aktionären an, über den Internetauftritt der Hapimag-AG auch die Stimmberechtigungen auf einen anderen Aktionär über-tragen zu können. Wie dies ausgeführt werden kann, beschreiben wir hier:

- **Schritt-1:** Bitte loggen Sie sich mit Ihrer Mitgliedsnummer oder ihrer E-Mail-Adresse und Ihrem Passwort auf der Internetpräsenz der Hapimag-AG ein. Sie sehen dann folgendes Bild *(ohne den roten Pfeil)*
- Schritt-2: Bitte klicken Sie auf die hier durch den roten Pfeil markierte Taste "Jetzt abstimmen"

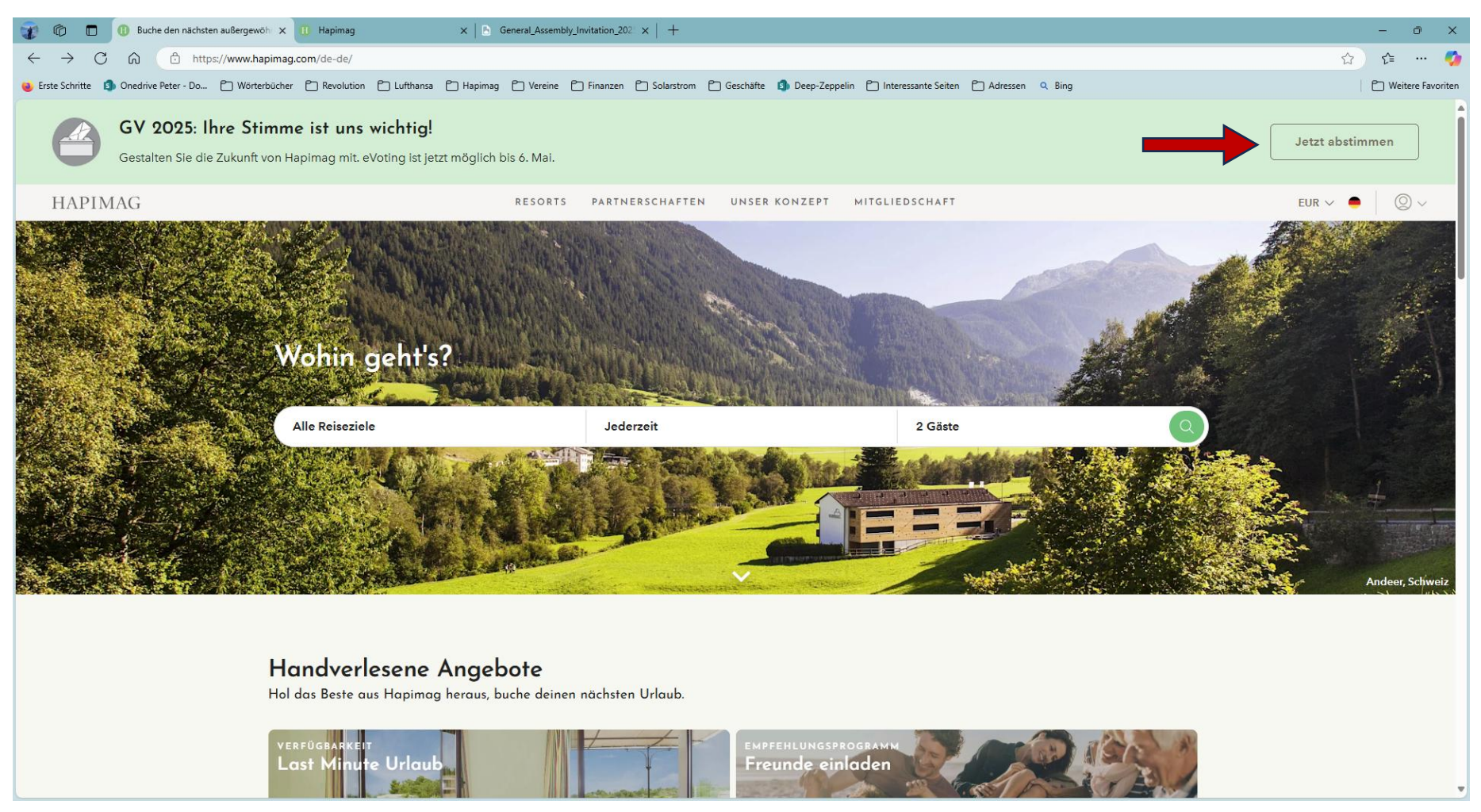

## Schritt-3: Bitte klicken Sie hier auf die hier durch den roten Pfeil markierte Taste "Anmelden über Hapimag-Konto"

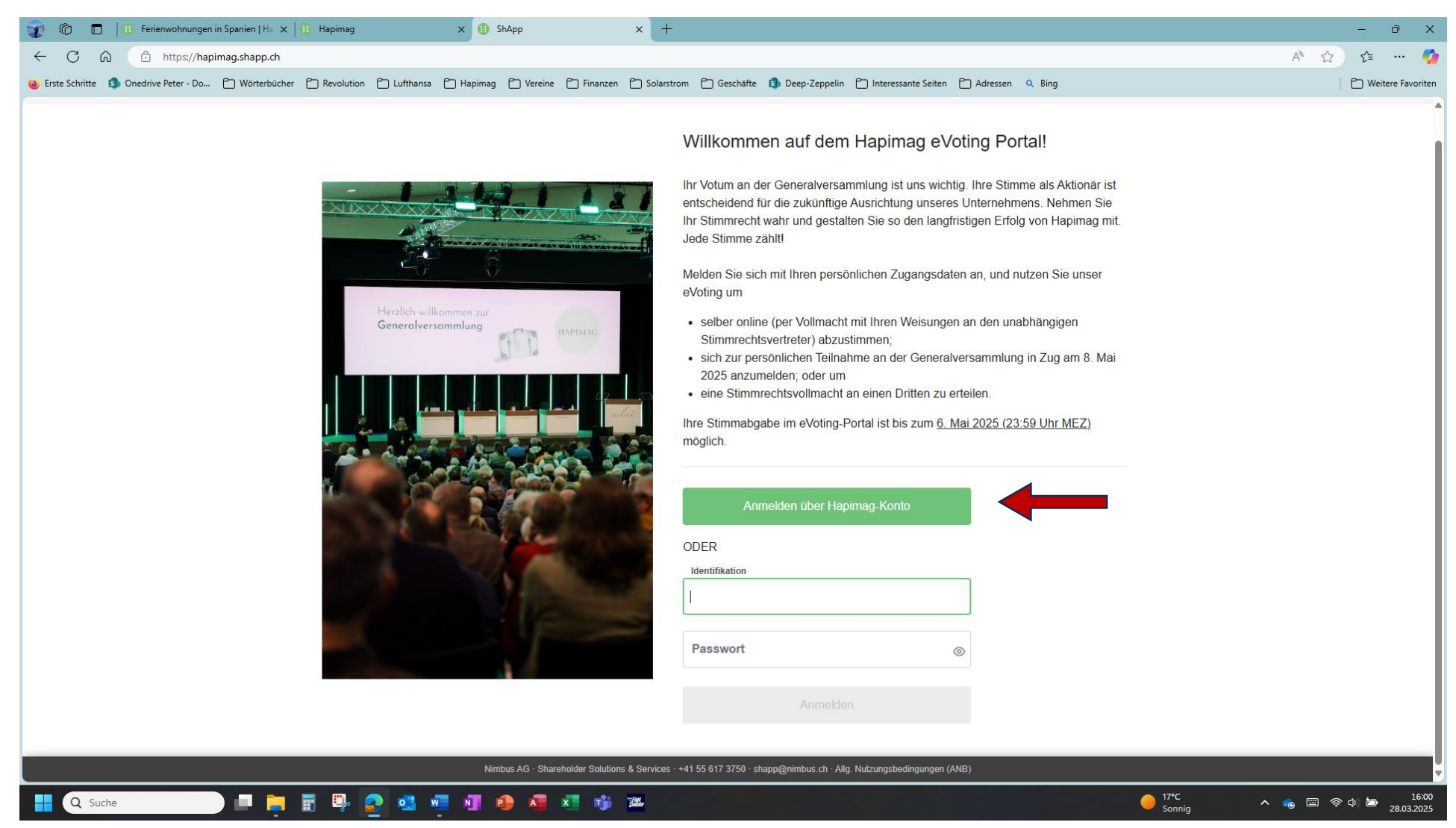

Da Sie sich zum Beginn bei Hapimag schon eingeloggt haben, können Sie sich mit einem Klick auf die grüne Taste "Anmelden über Hapimag-Konto" zum Abstimmen anmelden.

## Schritt-3: Bitte Klicken Sie die Zeile zum Weitergeben Ihrer Stimmrechte "an einen anderen Hapimag-Aktionär" an

Schritt-4: Bitte klicken Sie auf die hier durch den roten Pfeil markierte Taste "Eingaben speichern"

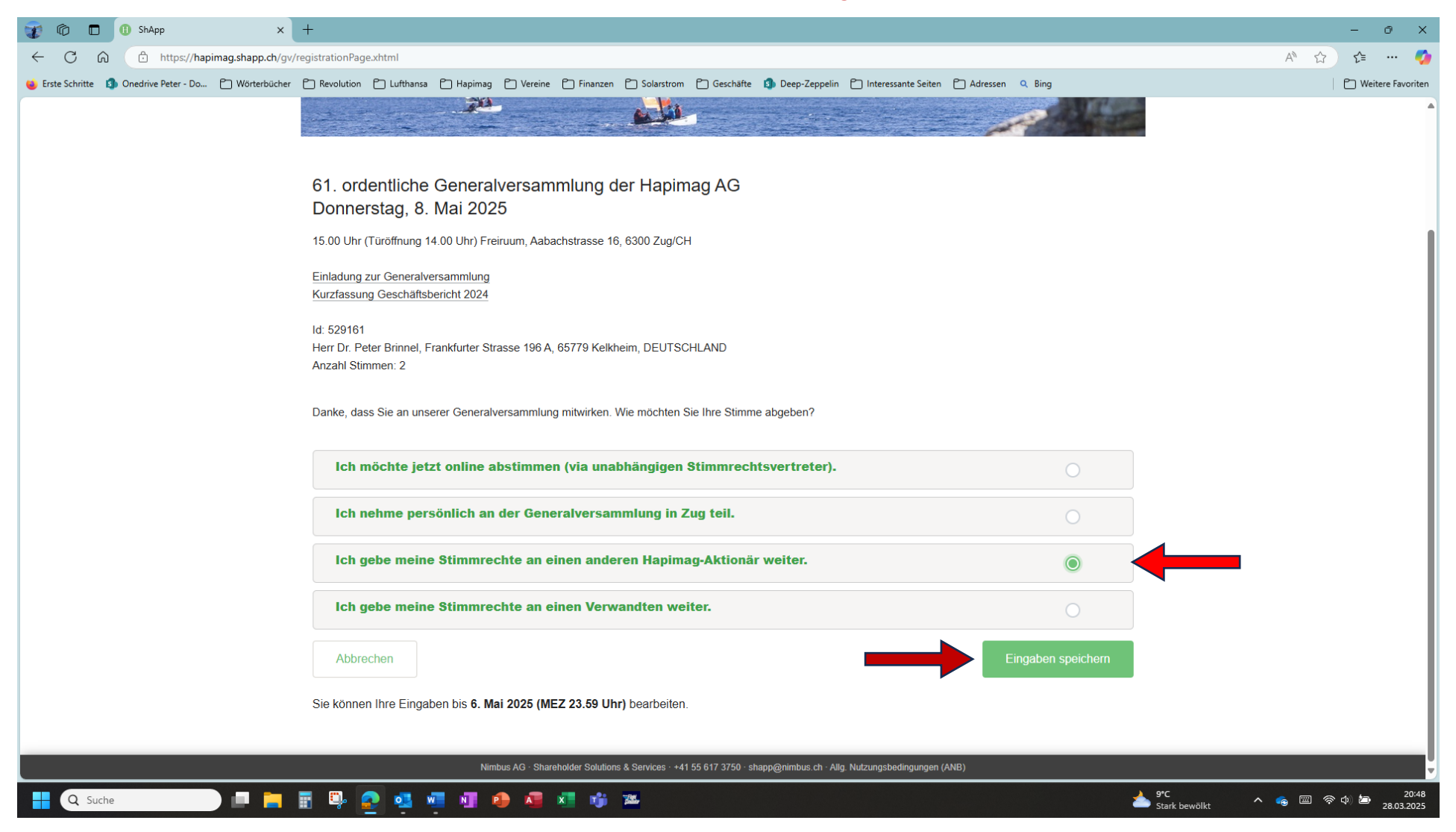

## Schritt-5: Bitte tragen Sie im Feld "Mitgliedsnummer" die Mitgliedsnummer des HFA ein – sie ist: 235000

Schritt-6: Bitte Klicken Sie zum Schluss auf die grüne Taste "Eingaben speichern"

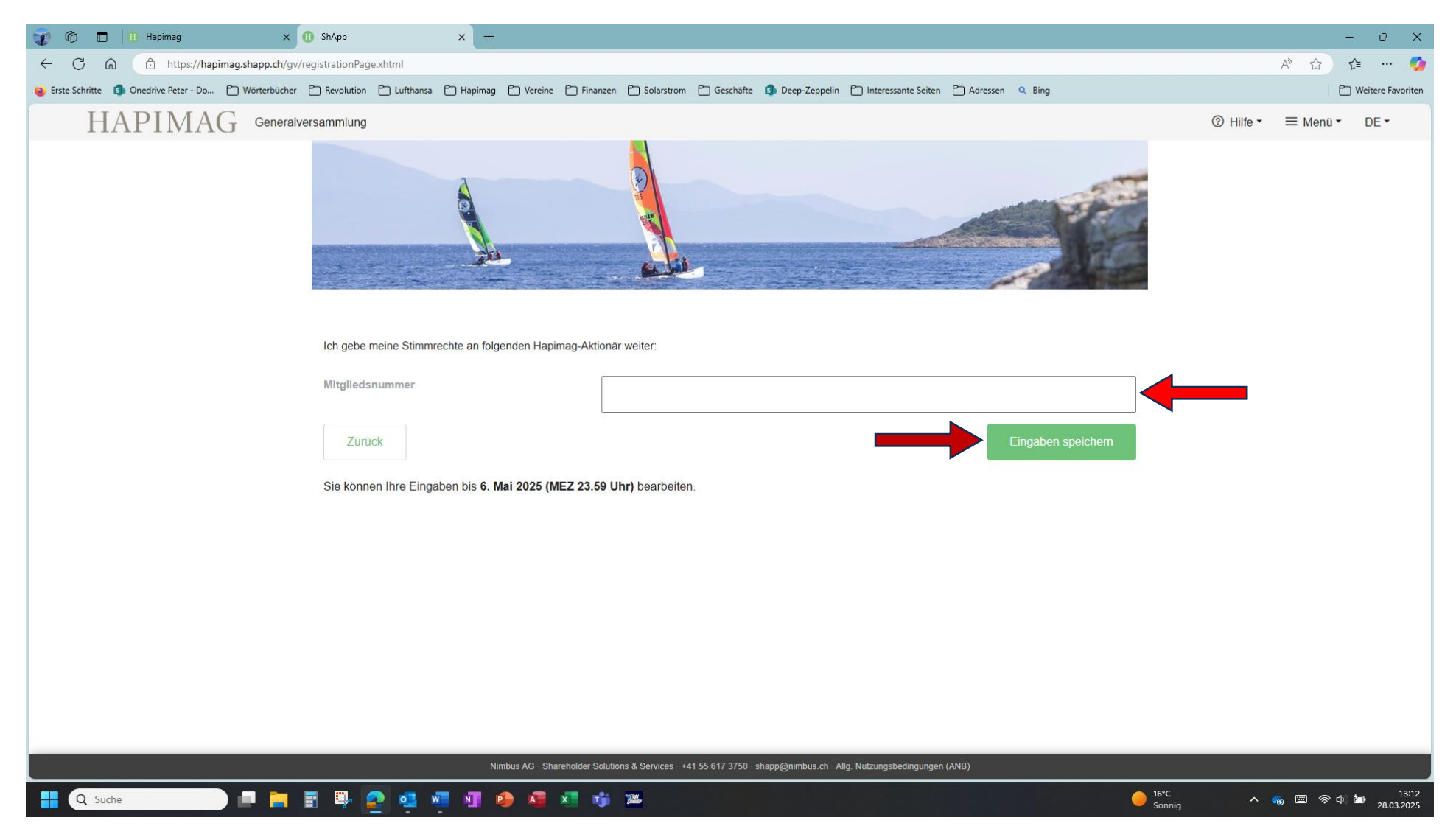

Damit haben Sie Ihre Stimmrechte in der Hapimag-Generalversammlung 2025 auf den Aktionär HFA-Wien übertragen.

*Eine Bitte zum Schluss:* 

Bitte schreiben Sie eine Mail an den HFA, dass Sie an der Abstimmung zu Gunsten des HFA teilgenommen haben. Für diese Zwecke haben wir folgende Mailadresse vorgesehen:

rudolf.andermann@hfa-info.eu